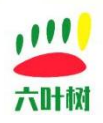

# 六叶树 CanAssistant 调试软件

# Ubuntu 版安装教程

| 类别  | 内容                               |
|-----|----------------------------------|
| 关键词 | 六叶树、CanAssistant、Ubuntu 安装教程     |
| 摘要  | 介绍六叶树的 USBCAN 调试助手 Ubuntu 版本的安装。 |

#### 文档记录

| 版本    | 日期      | 说明     |
|-------|---------|--------|
| V1.00 | 2022.01 | 创建文档   |
| V1.1  | 2024.04 | 补充环境部署 |

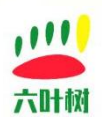

目录

| 六叶树 CanAssistant 调试软件 | 1 |
|-----------------------|---|
| Ubuntu 版安装教程          | 1 |
| 1.安装包下载               | 3 |
| 2.安装包拷贝到开发板           | 3 |
| 3.安装包部署               | 4 |
| 1.切换到 root 账号         | 4 |
| 2.解压 xxx.tar 压缩包      | 4 |
| 3.Qt 库部署              | 4 |
| 4.软件环境配置              | 5 |
| 5.软件运行                | 5 |
| 4.联系我们                | 7 |

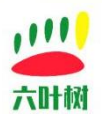

### 1.安装包下载

进入六叶树官网:<u>www.liuyeshu.cn</u>,下载自己开发板对应的安装包,并在电脑解压。 这里以香橙派 OrangePi4 为例: 解压前:

🛃 LysCanAssistantSetup(香橙派OrangePi4&5开发板).zip

解压后:

🛃 lysCanAssistant\_aarch64-linux-gnu.tar

🕘 六叶树CanAssistant调试软件Ubuntu系统下安装教程.pdf

注:(每种开发板的安装包名称可能不一样,以实际为准)

#### 2.安装包拷贝到开发板

将解压出来的 xxx.tar 的压缩包拷贝到开发板,每个开发板的拷贝方法不一样,能把文件拷贝 到开发板就行,我这里使用的是 SSH 连接,直接 rz 命令传输文件。

| Connection closed.                                                                                                    |                |                        |                         |         |
|----------------------------------------------------------------------------------------------------|----------------|------------------------|-------------------------|---------|
| Disconnected from remote host(OrangePi4-LTS) at 22:04:06.                                                                                                    |                |                        |                         |         |
| Type `help' to learn how to use Xshell prompt. [C:\-]§                                                                                                    | 文件/信龄·田7M      | ODEMIH¥ X              | x                       |         |
| Connecting to 192.168.0.104:22<br>Connection established.<br>To escape to local shell, press 'Ctrl+Alt+]'.                                                                                                    |                | 4                      |                         |         |
|                                                                                                    | -              |                        | -                       |         |
| Welcome to Orange Pi 3.0.6 Jammy with Linux 5.18.5-rk3399                                                                                                    | 文件书:           | 92.8 MB                |                         |         |
| System load: 29% Up time: 1 min<br>Memory usage: 13% of 2.91G IP: 192.168.0.104<br>CPU temp: 50°C Usage of /: 30% of 15G                                                                                                    | 传输大小:<br>传输速率: | 38.2 MB<br>7.65 MB/Sec |                         |         |
| [ 156 security updates available, 297 updates total: apt upgrade ]<br>Last check: 2023-05-07 14:03                                                                                                    | 💟 传输完成后        | 关闭对话框( <u>C</u> )      |                         |         |
| [General system configuration (beta): orangepi-config ]                                                                                                    |                | 取消                     |                         |         |
| Last login: Sum May 7 14:03:28 2023 from 192.168.0.101<br>orangenie/arangeni4-lts:-\$ su<br>Password: lts:/home/orangeni#<br>rootparangenia-lts:/home/orangeni#<br>rootparangenia-lts:/home/orangeni#<br>rootparangenia-lts:/home/orangeni#<br>lsabsil Sr: command not found<br>rootparangeni-lts:/home/orangeni#<br>rootparangeni-lts:/home/orangeni#<br>rootparangeni4-lts:/home/orangeni# rz<br>eni# rootparangeni4-lts:/home/orangeni# rz | ideos          |                        | rooteorangepi4-lts:/hom | e/orang |

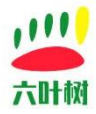

#### 3.安装包部署

#### 1.切换到 root 账号

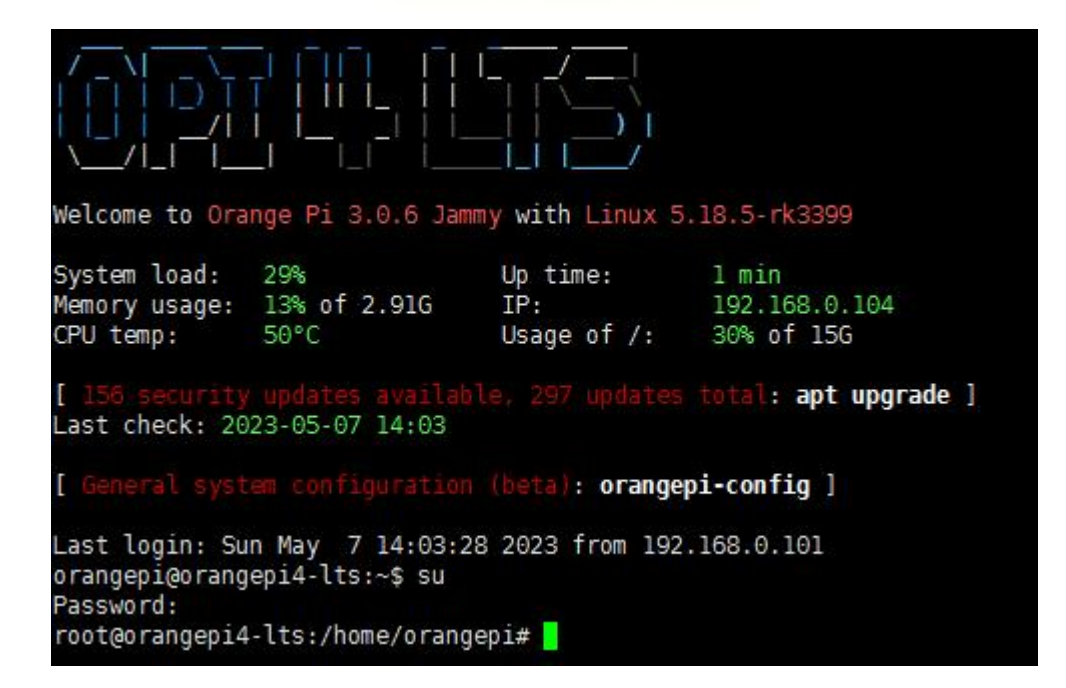

#### 2.解压 xxx.tar 压缩包

解压:

tar -xvf lysCanAssistant\_aarch64-linux-gnu.tar 进入解压后的 lysCanAssistant 目录 cd output/lysCanAssistant/

root@orangepi4-lts:/home/orangepi# cd output/lysCanAssistant/ root@orangepi4-lts:/home/orangepi/output/lysCanAssistant# ls canAssistant qt-5.12.12 root@orangepi4-lts:/home/orangepi/output/lysCanAssistant# []

### 3.Qt 库部署

把解压出来的 qt-5.12.12 移动到系统/opt 目录下: mv qt-5.12.12 /opt/ root@orangepi4-lts:/home/orangepi/output/lysCanAssistant# mv qt-5.12.12 /opt/

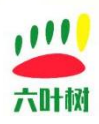

#### 4.软件环境配置

export QTDIR=/opt/qt-5.12.12 export QT\_QPA\_FONTDIR=\$QTDIR/fonts export QT\_QPA\_PLATFORM\_PLUGIN\_PATH=\$QTDIR/plugins/ export LD\_LIBRARY\_PATH=\$QTDIR/lib:\$LD\_LIBRARY\_PATH

### 5.软件运行

进入 canAssistant 目录 output/lysCanAssistant/canAssistant,里面的 CanAssistant 就是我们的 主程序

提示:一定要用 root 权限账户执行,不然设备会打开失败。

export LD\_LIBRARY\_PATH=./:\$LD\_LIBRARY\_PATH

#### chmod 777 CanAssistant

/\*这里没接显示屏,系统已安装 VNC,直接指定 VNC 方式启动

\* 如果有开发板有显示设备,就不用带-platform 参数\*/

#### ./CanAssistant -platform vnc

root@orangepi4-lts:/home/orangepi/output/lysCanAssistant/canAssistant#
root@orangepi4-lts:/home/orangepi/output/lysCanAssistant/canAssistant#
root@orangepi4-lts:/home/orangepi/output/lysCanAssistant/canAssistant#
root@orangepi4-lts:/home/orangepi/output/lysCanAssistant/canAssistant#
root@orangepi4-lts:/home/orangepi/output/lysCanAssistant/canAssistant#
root@orangepi4-lts:/home/orangepi/output/lysCanAssistant/canAssistant#
root@orangepi4-lts:/home/orangepi/output/lysCanAssistant/canAssistant#
root@orangepi4-lts:/home/orangepi/output/lysCanAssistant/canAssistant#
root@orangepi4-lts:/home/orangepi/output/lysCanAssistant/canAssistant#
root@orangepi4-lts:/home/orangepi/output/lysCanAssistant/canAssistant#
QStandardPaths: runtime directory '/run/user/1000' is not owned by UID 0, but a directory permissions 0700 owned by UID 1000 GID 1000
"log/."
"log/."
"log/do.log"
QVncServer created on port 5900

打开电脑到 VNC 客户端:

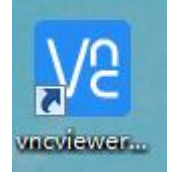

地址栏输入开发板 IP 地址和连接端口, 回车。

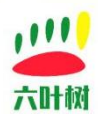

| <u>V</u> iew <u>H</u> elp |                 |                    |                    |                     |           |
|---------------------------|-----------------|--------------------|--------------------|---------------------|-----------|
| by RealVNC 192.1          | 68.0.104:5900   |                    |                    |                     | Sign in • |
|                           | õ               |                    |                    |                     |           |
| 192.168.0.102             | 192.168.0.110:1 | 192.168.0.110:5900 | 192.168.31.44:5900 | 192.168.31.111:5900 |           |
|                           |                 |                    |                    |                     |           |
|                           |                 |                    |                    |                     |           |
|                           |                 |                    |                    |                     |           |
|                           |                 |                    |                    |                     |           |
|                           |                 |                    |                    |                     |           |
|                           |                 |                    |                    |                     |           |
|                           |                 |                    |                    |                     |           |
|                           |                 |                    |                    |                     |           |
|                           |                 |                    |                    |                     |           |
|                           |                 |                    |                    |                     |           |

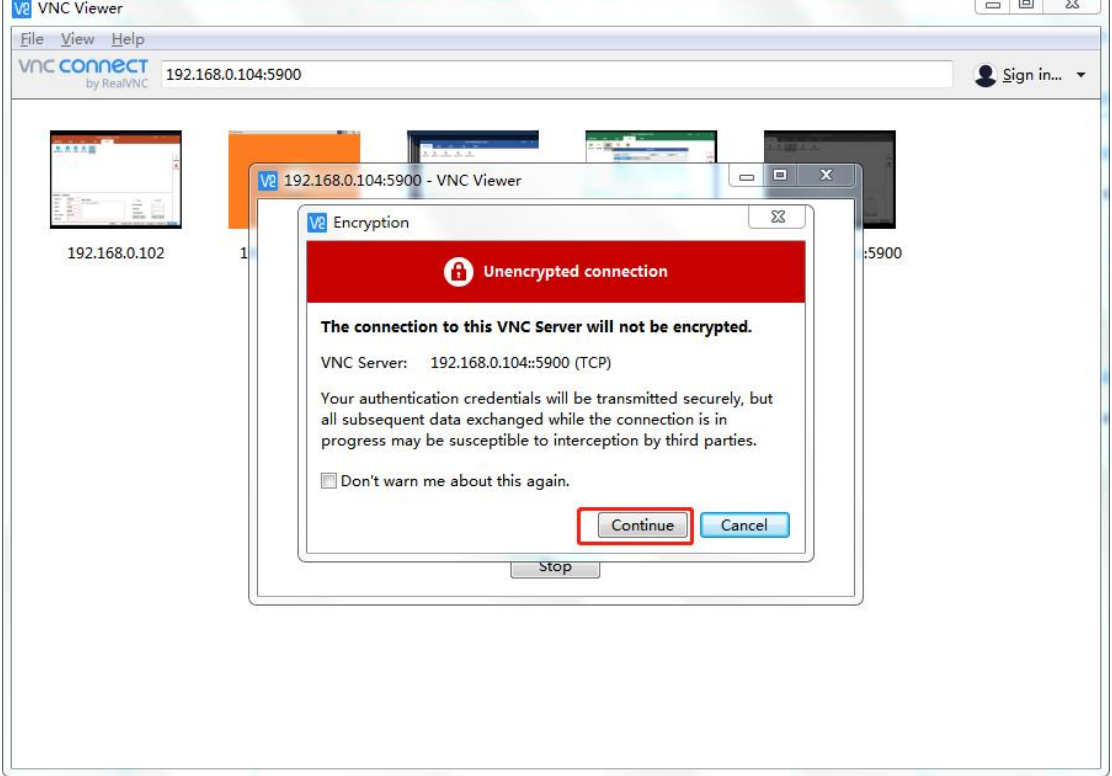

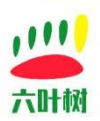

| 送祥役备         设置         语言         工具         帮助           USBCANI         USBCANZ         USBCANFDMIni         USBCANFDMIni |                                                         |                                                                                                |                                                     |                           | USBCAN   | 调试助手(六 <mark>叶</mark> 树 |    |                                                                            | 主题 -                                                         | - | х                |
|----------------------------------------------------------------------------------------------------|---------------------------------------------------------|------------------------------------------------------------------------------------------------|-----------------------------------------------------|---------------------------|----------|-------------------------|----|----------------------------------------------------------------------------|--------------------------------------------------------------|---|------------------|
| 正常送         正常送         正常送         正常送         正常送         正常送         正常送         正常送         正常送         正常送         正常送         正常送         正常送         正常送         正常送         正常送         正常送         正常送         正常送         正常送         正常送         正常送         正常送         正常         正常         正         正         正         正         正         正         正         正         正         正         正         正         正         正         正         正         正         正         正         正                                                                                                    | 选择设备                                                    | 设置                                                                                             | 语言                                                  | I                         | Į.       | 帮助                      | 42 |                                                                            |                                                              |   |                  |
| 基本发送         画版送           发送方式:         正常发送 -           較短:         CAN ~           約2:         CAN ~           約2:         CAN ~           約4:1         CAN ~           約4:2         SZB(16进制):           0011223344556677         回辺道 @           原相範 ~            約4:1         CAN ~           約4:2            数超帧 ~            約4:2            数超帧 ~            約2:            現田範 @            東田範 @            第二            大法问题《母抄:         1           大法问题《母抄:         1           大法问题《母抄:         1           大法问题《母抄:         1           大法问题《母抄:         1           大法问题《母抄:         1           大法问题《母抄:         1           大法            安成任            「一            教超前            「一            「一            「一            「一                                                                                                    | USBCAN1 U                                               | SBCAN2 USBC                                                                                    | ANFDMini U                                          | USBCANFD1                 | USBCANFE | 02                      |    |                                                                            |                                                              |   |                  |
| 基本发送         画服           放送方式:         「工幣发送」           較認:         CAN           約42:         「紅棺(1)):           約42:         「石棺(1)):           約4:         CAN           約4:         ①11223344556677           「田市」         发送功数:           「山」         发送功数:           約4:         「公回10000           較照代:         1           数2000         」           数2000         」           数2000         」           数数田秋(2):         10           第         「田」           第         「田」                                                                                                    |                                                         |                                                                                                |                                                     |                           |          |                         |    |                                                                            |                                                              |   | <b>前</b><br>数据清: |
| 基本发送 高级发送         发送方式:       正常发送 ●         軟防次:       CAN ●         帧为2:       Kathin ●         帧方公:       CAN ●         帧方公:       Kathin ●         帧方公:       Kathin ●         帧方公:       CAN ●         00 11 22 33 44 55 66 77       毎次发送帧数:       1         炭法穴数:       1         炭法穴数:       1       人送注(数:)         炒田(16进制):       0000000       10         数据长度:       8       ●                                                                                                    |                                                         |                                                                                                |                                                     |                           |          |                         |    |                                                                            |                                                              |   | (100)<br>停止显;    |
| 基本发送         画级发送           发送方式:         正常发送         数据(16进制):         回遊燈         实时存储           帧协议:         CAN         0         01122 33 44 55 66 77         每次发送帧数:         1           帧松式:         标植帧         00 1122 33 44 55 66 77         每次发送帧数:         1           帧松式:         板掘帧         00 11 20 30 44 55 66 77         每次发送帧数:         1           較松式:         板掘帧         00 11 20 30 44 55 66 77         日         2           軟化10:000000         数据帧         1         1         2           数据长度:         8         1         7         7                                                                                                    |                                                         |                                                                                                |                                                     |                           |          |                         |    |                                                                            |                                                              |   |                  |
| 基本发送         画級送           发送方式:         正常发送 ●           帧说:         CAN ●           帧规:         CAN ●           帧型:         标准帧 ●           帧型:         标准帧 ●           帧型:         标准帧 ●           帧因:         00 11 22 33 44 55 66 77           帧型:         标准帧 ●           帧因:         00 11 22 33 44 55 66 77           帧因:         板据帧 ●           频图(16进制):         00 11 22 33 44 55 66 77           数据帧 ●         1           发送问题:         1           发送问题:         1           发送问题:         1           发送问题:         1           发送问题:         1           发送问题:         1           发送问题:         1           发送问题:         1           发送问题:         1           发送问题:         10           野田:         ●           数据长度:         8                                                                                                    |                                                         |                                                                                                |                                                     |                           |          |                         |    |                                                                            |                                                              |   | 1                |
| 基本发送         画級送送           发送方式:         正常发送 *           敏微:         CAN *           帧效::         CAN *           帧校型::         标准帧 **           帧格式:         数据帧 **           帧的(1):         0000000           數据长度:         8                                                                                                    |                                                         |                                                                                                |                                                     |                           |          |                         |    |                                                                            |                                                              |   |                  |
| 发送方式:     正常发送     数据(16进制):     回 ID递增     实时存储       帧为议:     CAN     0 11 22 33 44 55 66 77     每次发送帧数:     1       帧类型:     标植     人     人     反送次数:     1       帧格式:     数据帧     0000000     人     人     人       帧0(16进制):     0000000     1     人     人       数据长度:     8     -     -     -                                                                                                    |                                                         |                                                                                                |                                                     |                           |          |                         |    |                                                                            |                                                              |   |                  |
| 帧协议:     CAN     O     01 12 2 33 44 55 66 77     每次发送帧数:     1       帧类型:     标准帧           帧指式:     数据帧           帧[1(16进制):     0000000           数据长度:     8                                                                                                    | 基本发送 🗎 高                                                | 琢发送                                                                                            |                                                     |                           |          |                         |    |                                                                            |                                                              |   |                  |
| 帧类型:     标准帧 ~       帧格式:     数据帧 ~       帧D(16进制):     0000000       数据长度:     8                                                                                                    | 基本发送   高<br>发送方式:                                       | <b>磁发送</b><br>正常发送                                                                             | 数据(1                                                | 16进制):                    |          |                         |    | D递增                                                                        | 实时存储                                                         |   |                  |
| 軟招(     数据帧        帧D(16进制):     00000000       数据长度:     8                                                                                                    | 基本发送   高<br>发送方式:<br>帧协议:                               | 磁发送<br>正常发送<br>CAN                                                                             | ▼ 数据(1<br>▼ 00 11                                   | 16进制):<br>1 22 33 44 55 6 | 6 77     |                         |    | ID递增<br>每次发送辅数:                                                            | 实时存储                                                         |   |                  |
| 帧D(16进制):     00000000       数据长度:     8                                                                                                    | 基本发送   高<br>发送方式:<br>帧协议:<br>帧类型:                       | 磁发送<br>正常发送<br>CAN<br>标准帧                                                                      | <ul> <li>型数据(1</li> <li>型</li> <li>00 11</li> </ul> | 16进制):<br>1 22 33 44 55 6 | 6 77     |                         |    | <ul> <li>ID递增</li> <li>每次发送帧数:</li> </ul>                                  | <ul> <li>✓ 实时存储</li> <li>1</li> </ul>                        | ] |                  |
| 数据长度: 8 一                                                                                                    | 基本发送   高<br>发送方式:<br>帧协议:<br>帧类型:<br>帧格式:               | <ul> <li>職发送</li> <li>正常发送</li> <li>CAN</li> <li>标准帧</li> <li>数据帧</li> </ul>                   | 数据(1<br>00 11<br>                                   | 16进制):<br>1 22 33 44 55 6 | 6 77     |                         |    | <ul> <li>D递增</li> <li>每次发送帧数:</li> <li>发送次数:</li> </ul>                    | <ul> <li>实时存储</li> <li>1</li> <li>1</li> </ul>               |   |                  |
|                                                                                                    | 基本发送   頁<br>发送方式:<br>帧协议:<br>帧类型:<br>帧格式:<br>帧ID(16进制): | <ul> <li>職发送</li> <li>正常发送</li> <li>CAN</li> <li>标准帧</li> <li>数据帧</li> <li>00000000</li> </ul> | · 数据(1                                              | 16进制):<br>1 22 33 44 55 6 | i6 77    |                         |    | <ul> <li>D递增</li> <li>每次发送帧数:</li> <li>发送次数:</li> <li>发送问隔(毫秒):</li> </ul> | <ul> <li>一 实时存储</li> <li>1</li> <li>1</li> <li>10</li> </ul> | ] |                  |

# 4.联系我们

- 🔇 电话:15211065817(业务合作咨询)
- 🖂 邮箱:798746621@qq.com(业务咨询+技术支持)
- 险 微信:18673379565(技术支持)
- 🧲 官网:<u>www.liuyeshu.cn</u>(资料下载)
- **海**网上商城:<u>https://shop112408209.taobao.com(</u>产品购买)

淘宝店铺搜索:"六叶树教育科技"